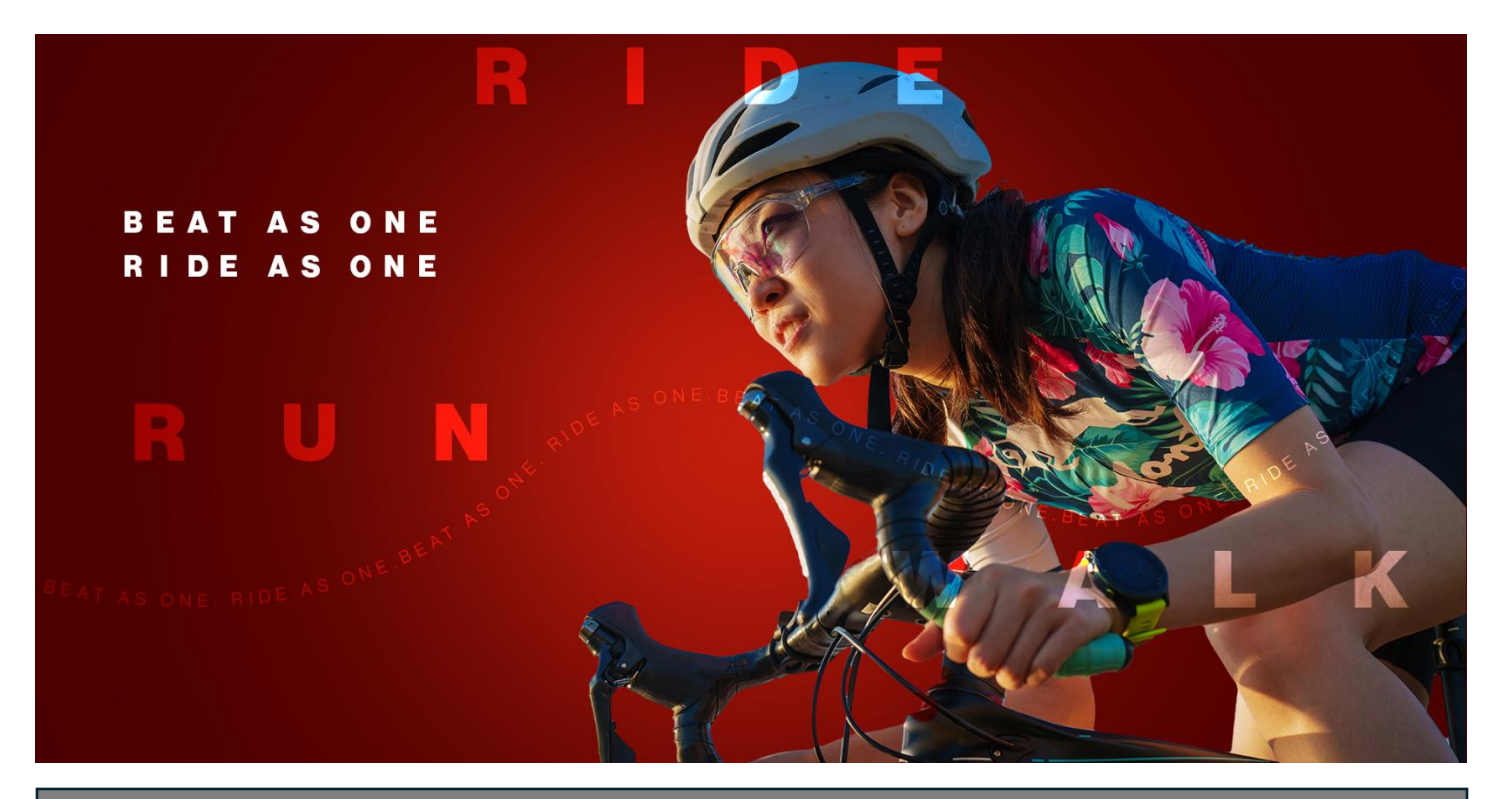

## **Ride for Heart**

How to join a Ride for Heart team:

1. Go to <u>www.rideforheart.ca</u> and click **Register** at the top right of the page.

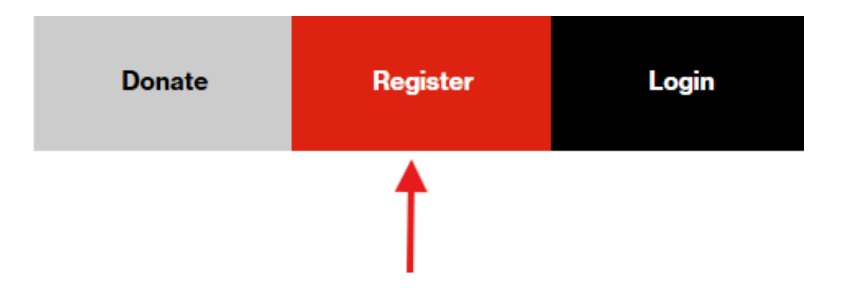

2. Click the **Create or join a team** button on the right. Registration

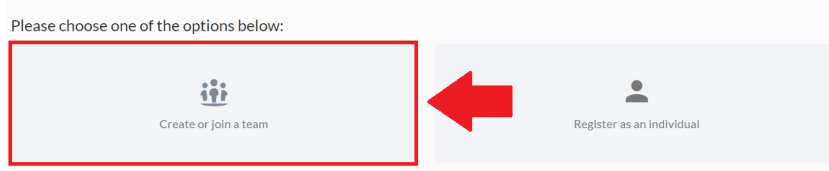

3. Search for the team you wish to join by name. Once you find the team you wish to join, click **Join** to the right of the team's name.

| Registration                                      |                        |                         |                                 |
|---------------------------------------------------|------------------------|-------------------------|---------------------------------|
| Search for an existing team or click 'Create a te | am' to start your own. |                         | I want to join as an individual |
| Q Alex's Test Team                                |                        |                         |                                 |
|                                                   | + (                    | Create a team           |                                 |
| Alex's Test Team                                  | 1 member(s)            | \$110 Raised of \$1,000 | View Join                       |

4. Enter your first name, last name, and email, then select **Ride for Heart Registration**.

| Registrant Details                            | ×                                                                                                    |
|-----------------------------------------------|----------------------------------------------------------------------------------------------------|
| Details<br>Enter registrant's name and email. | First Name First Name                                                                                                    |
|                                               | Last Name                                                                                                    |
|                                               | Last Name<br>Email                                                                                                    |
|                                               | Enal                                                                                                    |
| Registration                                  | Restration options                                                                                                    |
| Select registration type.                     | O General registration FREE<br>Get moving on your own or with friends and ride, walk, or run in support of critical heart<br>disease and stroke research.                                   |
|                                               | Corporate Challenge Registration     FREE     Now that you have joined your company team, complete your registration for the challenge to     take advantage of all our corporate benefits. |
|                                               | VIP Registration     FREE     Join our community of VIPs by pledging to raise \$1,000 or more and enjoy exclusive perks as a     valued supporter.                                          |
|                                               |                                                                                                    |

5. Enter the name you would like to appear at the top of your Ride for Heart personal page under **Personal page name**, choose a fundraising goal, and under **Name Your Personal Page Link** add a custom webpage name of your choice.

| Personal Fundraising Page                           |                                                                                                  |                                                                                                    |
|-----------------------------------------------------|--------------------------------------------------------------------------------------------------|----------------------------------------------------------------------------------------------------|
| inter details to setup a personal fundraising page. | Personal Fundralsing Pa<br>Create your personal pa                                               | ge to be shared with your community.                                                                     |
|                                                     | Personal page name                                                                               | Goal                                                                                                    |
|                                                     | Alisha                                                                                           | \$ 1,000                                                                                                 |
|                                                     | Name Your Personal Page Link                                                                     |                                                                                                    |
|                                                     | /page/ alisharideforheart                                                                        |                                                                                                    |
|                                                     | Set your own web address for your personal fu<br>and last name (without a space). Only use lette | ndraising page. Call this whatever you like. We recommend typing in your first<br>rs.numbers and dashes. |

6. If you would like to make the first donation to your page, select from the list of pre-set donation amounts or click **other** to enter a custom total.

| \$100       \$5     \$10     \$20       Show my name as       My name     •       The name that will appear in the list of donors.       Comment                         |      | se that kick start |
|----------------------------------------------------------------------------------------------------|------|--------------------|
| \$5     \$10     \$20       Show my name as     •     •       My name     •     •       The name that will appear in the list of donors.     Comment       Comment     • |      |                    |
| Show my name as<br>My name                                                                                                    | \$50 | \$100              |
|                                                                                                    |      |                    |
| Comment                                                                                                    |      |                    |

7. Under **additional questions** fill out the queries to the best of your ability.

| Questions | Phone Number                                                     |
|-----------|------------------------------------------------------------------|
|           | (000) 000-0000                                                   |
|           | Province                                                         |
|           | Select option -                                                  |
|           | Are you under 18 years of age?                                   |
|           | O Yes                                                            |
|           | O No                                                             |
|           | For your Ride for Heart activity challenge, are you planning to: |
|           | O Ride                                                           |
|           | O Walk                                                           |
|           | O Run                                                            |
|           | O Other                                                          |
|           | Are you a heart disease or stroke survivor?                      |
|           | O Yes                                                            |
|           | U No                                                             |
|           | Were you referred by someone?                                    |
|           | Yes                                                              |
|           | O No                                                             |
|           | Enter the email address of the person who referred you to Ride   |
|           |                                                                  |

8. Click the box to the left of **Agree to waver** and review. If you agree to the terms, click accept. If you do not agree you cannot complete your online registration.

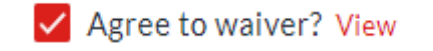

9. Click **Save** and proceed to the next page.

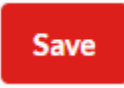

10. If you wish to create any additional fundraising pages, for example for children or family members, click **Add registrant** and complete steps 4-9 with the additional registrant's information.

| Register to join Alex's Test Team<br>1 registrant(s) |                                                                                             |  |
|------------------------------------------------------|---------------------------------------------------------------------------------------------|--|
| +<br>Add registrant                                  | Alisha Mawani<br>alisha.mawani@heartandstroke.ca<br>Corporate Challenge Registration - Free |  |

11. When you are ready, click **Checkout** at the bottom right.

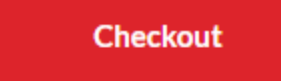

12. Enter the **General information** and **Billing & Mailing address** to proceed.

| General Info | ormation                      |                      |  |
|--------------|-------------------------------|----------------------|--|
| Email        |                               |                      |  |
| Email        |                               |                      |  |
| Your Inform  | ation                         |                      |  |
| I am filling | this form on behalf of an org | anization or company |  |
| Title        | First Name                    | Last Name            |  |
| Title        | First Name                    | Last Name            |  |

| treet Address          |         | City              |
|------------------------|---------|-------------------|
| 100 Main Street Unit 1 |         | City              |
| tate / Province        | Country | ZIP / Postal Code |
| Ontario 👻              | Canada  | •                 |

13. Enter your personal information as well as your credit card information if you donated and click **I am not a robot**, then **Complete**.

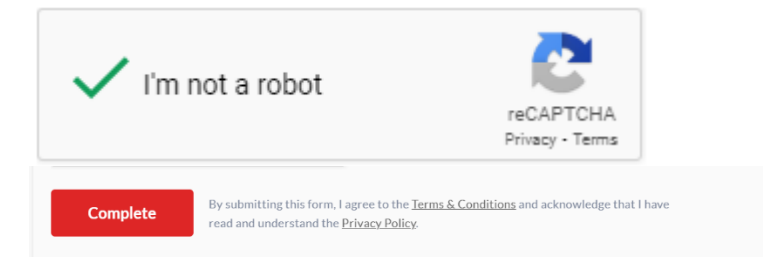

You have now created your Ride for Heart personal page. To set your password and make changes to your page, look for an email from <u>no-reply@crowdchange.co</u> and follow the prompts. If you created pages for other participants, they will receive invitations to manage their pages at the email you signed them up with.

*Note:* If you participated in Ride for Heart last year, your password remains the same this year, and in future years.